## Enable SE LOCK MEMORY privilege so Rayfract® Pro can use AWE memory

When our Pro version shows prompts "OpenPolicy : Access is denied" and "Error : Cannot enable the SE\_LOCK\_MEMORY\_NAME privilege. Failed with error 1300 : Not all privileges or groups referenced are assigned to the caller." under Windows 10 64-bit :

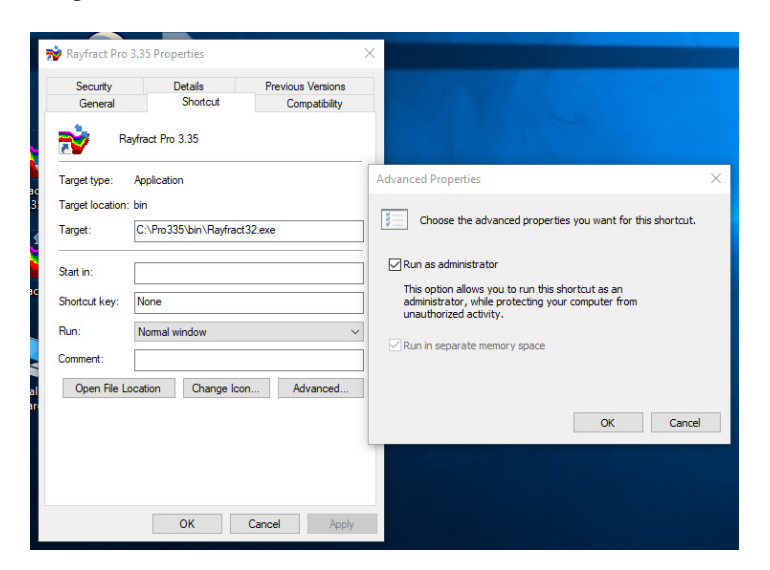

- click Ok button to confirm the prompts. WET inversion will continue without access to RAM memory above 4 GB limit.
- > once WET inversion is complete select *File*|*Exit*
- right-click Rayfract® desktop icon and select Properties
- click button Advanced and check box Run as administrator
- click buttons Ok / Apply / Continue / Ok
- ▶ restart Windows 10 and login with Admin account
- startup our app via desktop icon as usual. Now WET inversion can use up to 64 GB of RAM with our Proversion.

If the above does not work and our Pro version still shows above error prompt regarding SE\_LOCK\_MEMORY\_NAME privilege :

to use all installed RAM memory with our Annual or Permanent Pro license you need to enable the "Lock pages in memory" option, see

http://www.sqlcoffee.com/Tuning05.htm

Or use the Ntrights.exe utility, available at

http://www.microsoft.com/download/en/details.aspx?id=17657

Run from administrator command prompt, as follows :

ntrights.exe -u "user name" +r SeLockMemoryPrivilege . See

http://www.techrepublic.com/article/set-user-rights-using-the-ntrights-utility/5032903

| Administrator: Command Prompt                                                                                                    | - | × |
|----------------------------------------------------------------------------------------------------|---|---|
| C:\WINDOWS\system32>ntrights.exe -u "resour" +r SeLockMemoryPrivilege<br>Granting SeLockMemoryPrivilege to resour successful                     |   | ^ |
| C:\WINDOWS\system32><br>C:\WINDOWS\system32>whoami<br>resour-pc\resour                                                                           |   |   |
| C:\WINDOWS\system32>ntrights.exe -u "resour-pc\resour" +r SeLockMemoryPrivilege<br>Granting SeLockMemoryPrivilege to resour-pc\resour successful |   |   |
| C:\WINDOWS\system32>                                                                                                    |   |   |

Next reboot your machine. Login with Admin account.

Before inverting a profile with our Smooth inversion or WET inversion check

WET Tomo|WET tomography Settings|Enable AWE physical memory page caching

Copyright © 1996-2019 Intelligent Resources Inc. All rights reserved.